## チケットご購入後のセミナーへの参加方法 【マイページから参加する場合】

※まずはじめにインターネットで「Peatix」を検索してください

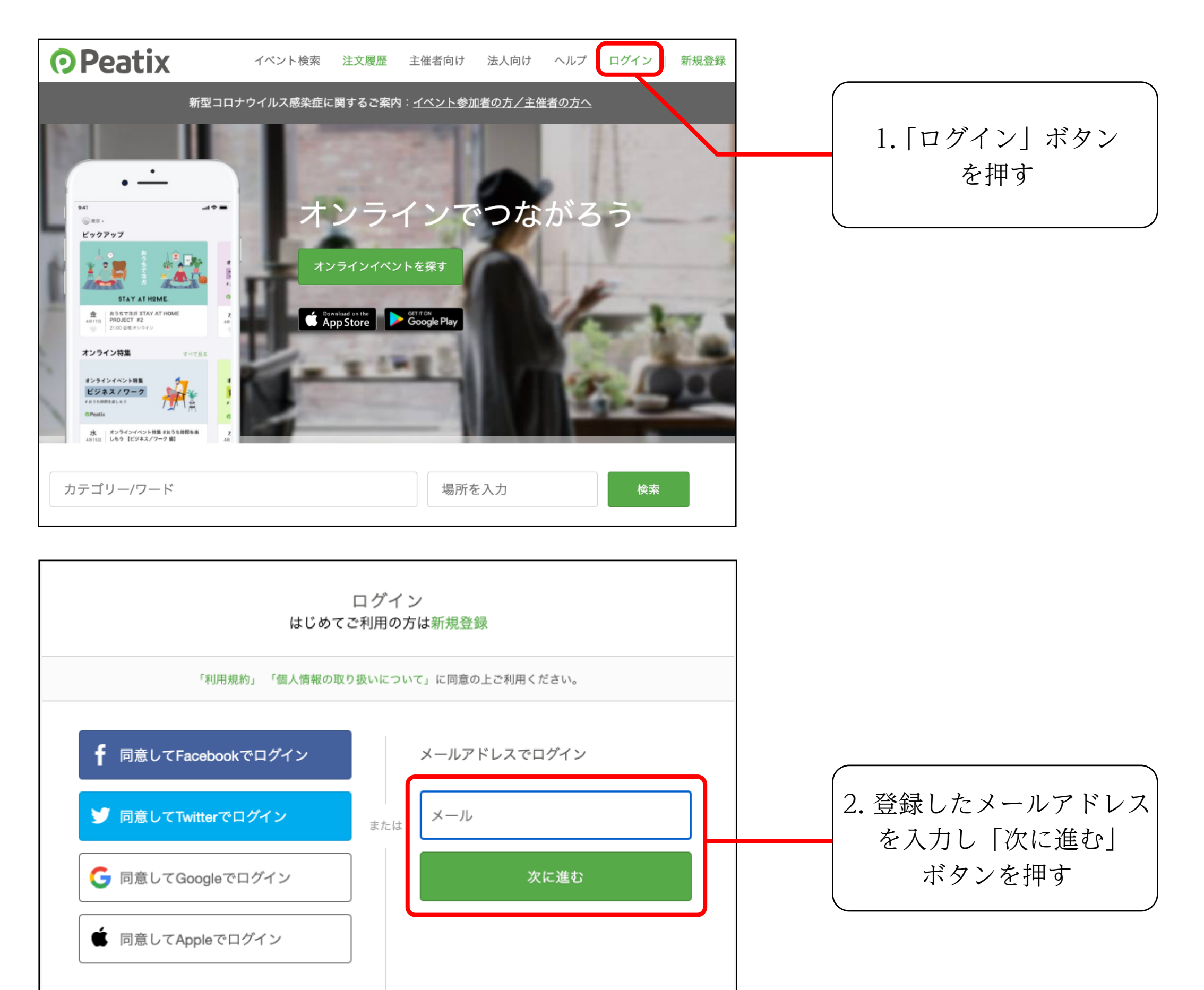

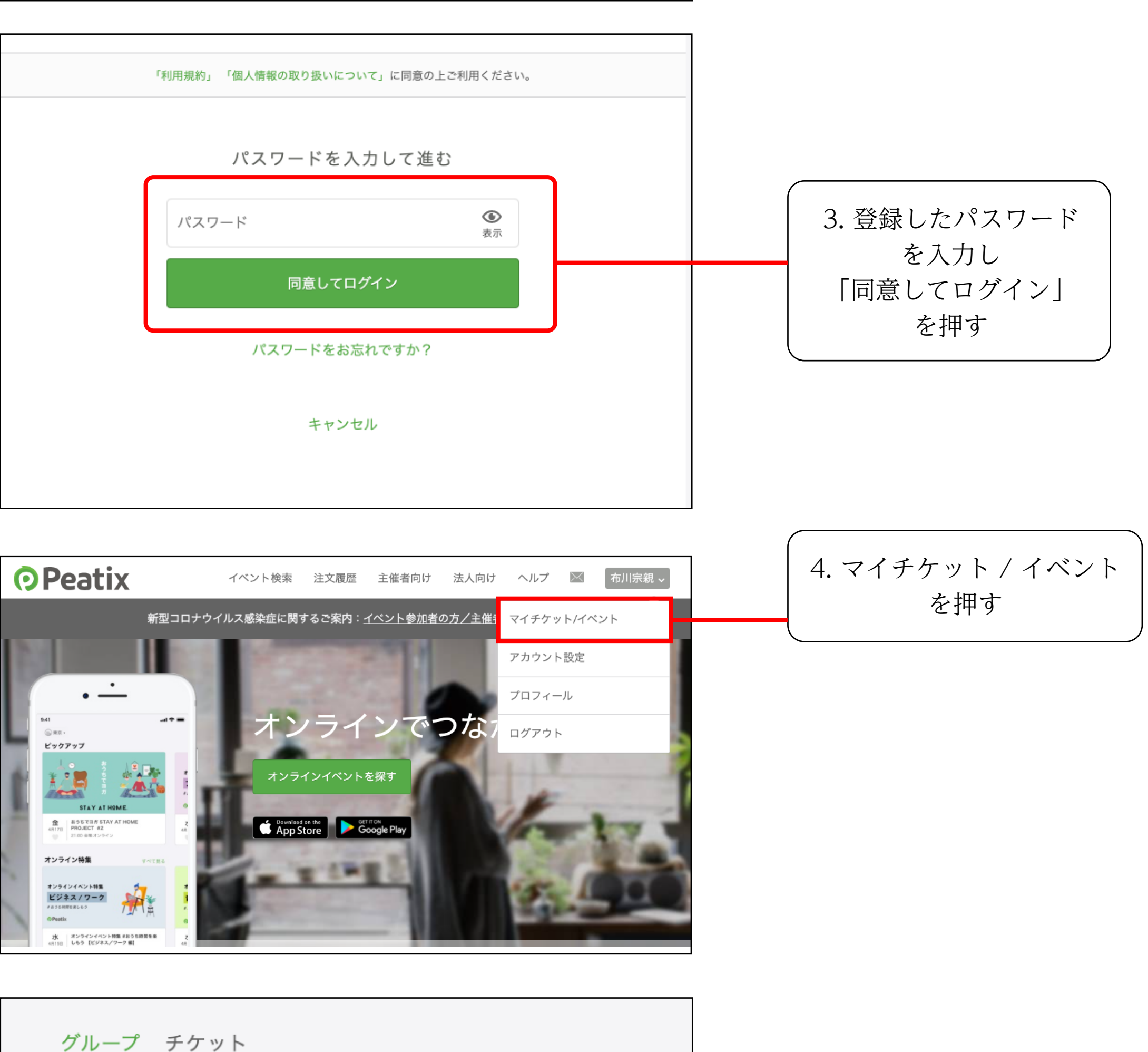

| 開催予定   1 | 終了 | 領収データを表示 |
|----------|----|----------|

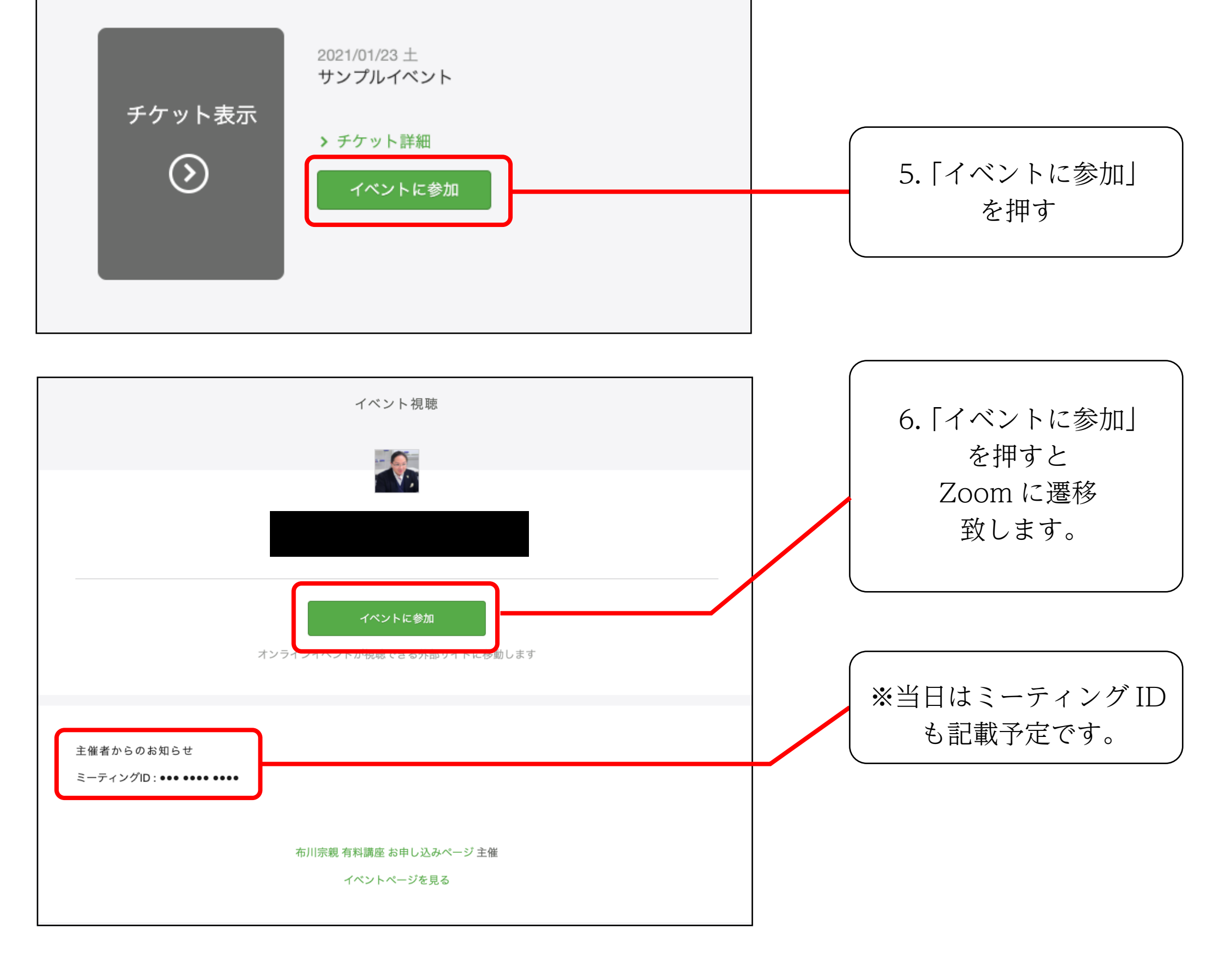

## チケットご購入後のセミナーへの参加方法 【メールから参加する場合】

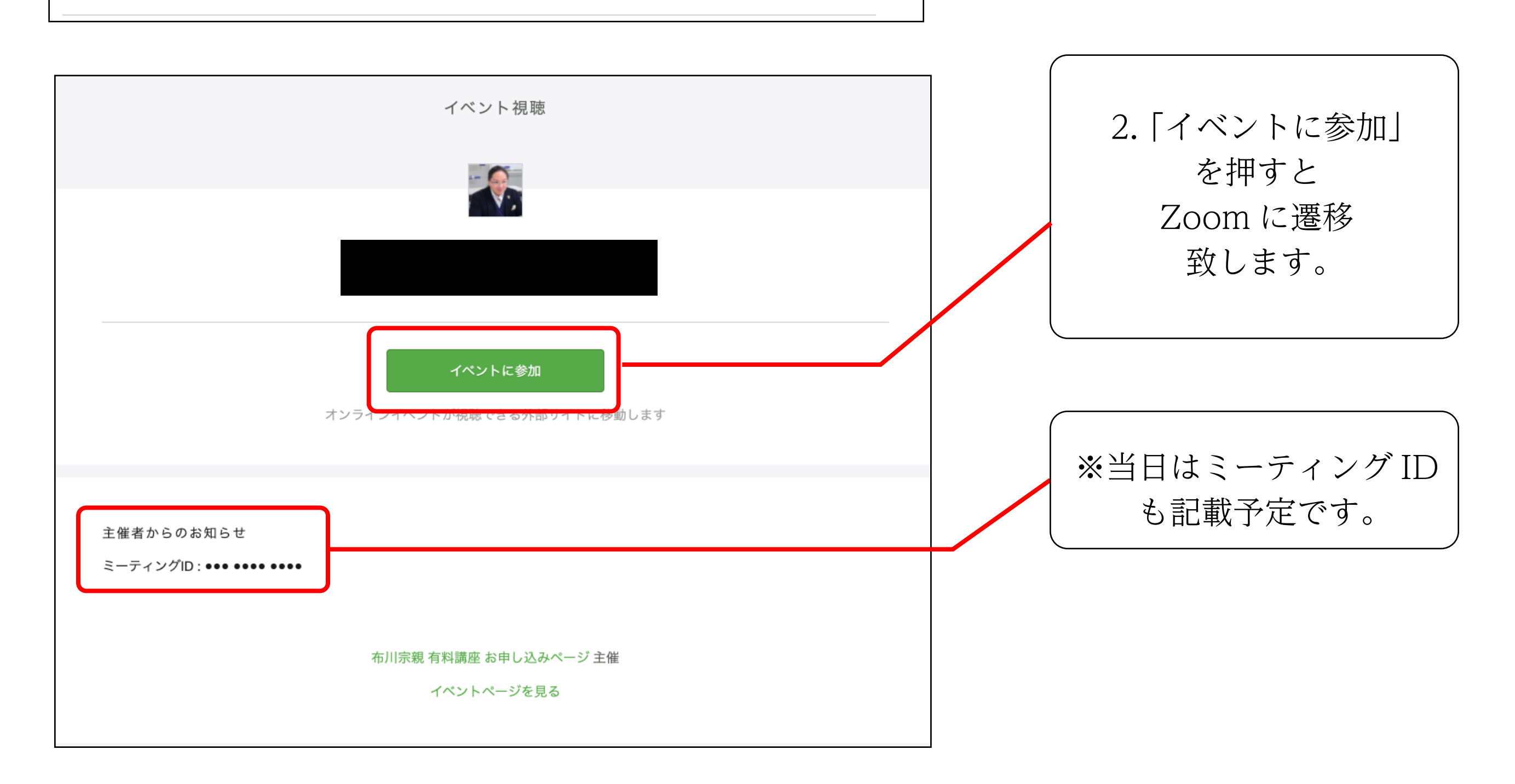